## 10 trin til Aula-login

## Log på Aula-Appen.

Det er kun første gang, du skal logge på Aula, at du skal bruge NemID for at logge på.

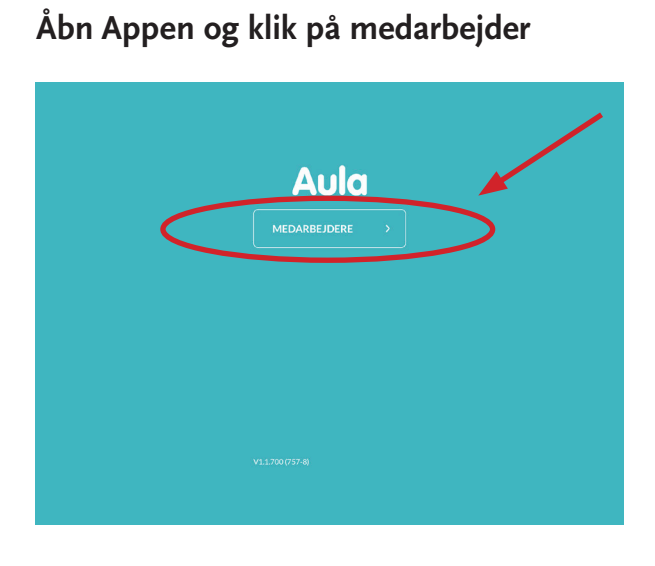

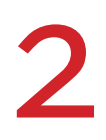

Når du skal logge på Aula, skal du altid vælge Kommunal IDP

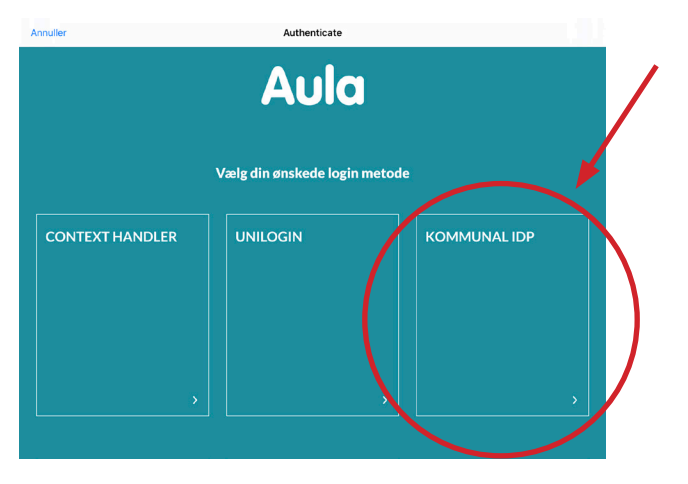

Vælg Gladsaxe Kommune i begge felter

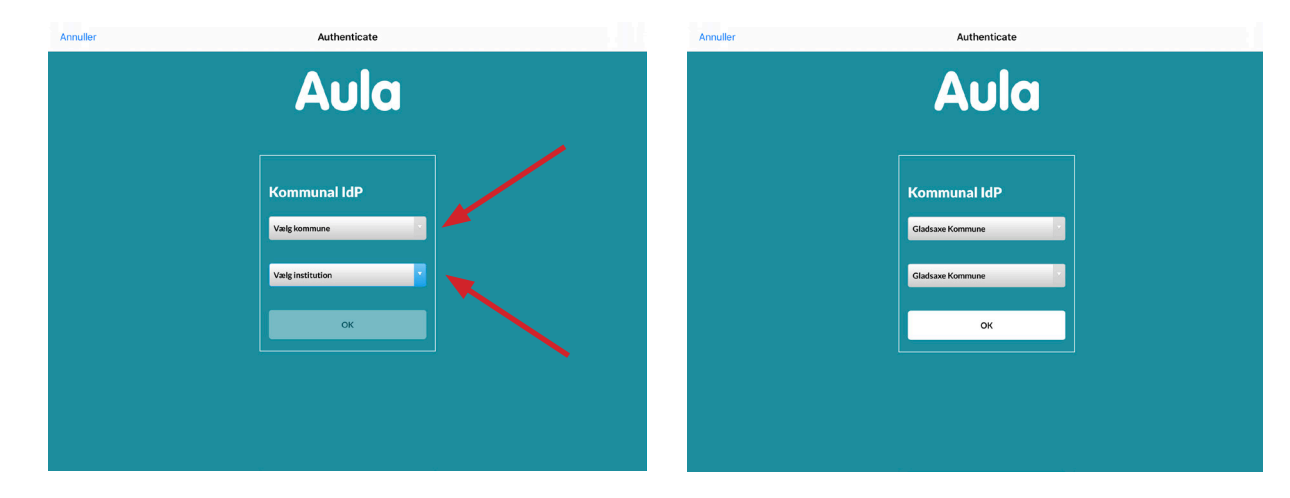

Log på med din Gladsaxekonto. I e-boks har du fået et brugernavn og en adgangskode til Windows.

Vonaller Authenticate

| Cladsaxe Kommune | Din mail er dit brugernavn<br>efterfulgt af @gladsaxe.dk, fx.<br>PEHA1234@gladsaxe.dk. |
|------------------|----------------------------------------------------------------------------------------|
| Log på           | <ul> <li>Brug din adgangskode fra<br/>e-boksbrevet.</li> </ul>                         |

## Log derefter ind med dit NemID

| nnuller | Authenticate                                                                                                    |
|---------|----------------------------------------------------------------------------------------------------|
|         | Gladsaxe Kommune                                                                                                  |
|         | Af sikkerhedsmæssige årsager kræver vi yderligere<br>oplysninger for at kontrollere din konto<br>(RAADHUSSBKDKSK) |
|         | NZM ID                                                                                                    |
|         | waosaxe Kommunes Loginportal                                                                                      |
|         | Bruger-id Husk mg                                                                                                 |
|         | Adgangskode Glemt kode?                                                                                           |
|         | Reste                                                                                                    |
|         |                                                                                                    |
|         | Valig en anden autentifikasionamekantame                                                                          |
|         | SolisD ADPS Icensbefingeter                                                                                       |
|         | © 2016 Monseek                                                                                                    |

6

## Godkend med din nøgleapp/nøglekort

| nuller | Authenticate                                                                                                    |
|--------|----------------------------------------------------------------------------------------------------|
|        | Gladsaxe Kommune                                                                                                 |
|        | Af sikkerhedsmæssige årsager kræver vi yderligere<br>opysninger for at kontrollere din konto<br>(RAADHUS/BKDKSK) |
|        | NEM ID 7 ×<br>Gedward made nagisspe<br>Send amongene production<br>of the management of matching                 |
|        |                                                                                                    |
|        | Ball 0.52% kondutingsher                                                                                         |
|        | © 2016 Microsoft                                                                                                 |

| - |  |
|---|--|

Du vil herefter blive mødt af dataadgang, pinkode og notifikationer. Disse skal udfyldes.

| - |                                                                                                    |   |
|---|----------------------------------------------------------------------------------------------------|---|
|   | <del>с</del> №ию                                                                                                    |   |
|   |                                                                                                    |   |
|   |                                                                                                    |   |
|   | Dataadgang                                                                                                    |   |
|   | For at benytte appen skal du give den lov til at tilgå data om dig i Aula. Du kan til enhver tid fjerne accepten igen. |   |
|   | Jeg giver appen lov til at tilgå mine data i Aula                                                                      |   |
|   |                                                                                                    |   |
|   | Pinkode                                                                                                    |   |
|   | Vælg og stander, som og vander stil hurtigt at logge ind. Pinkoden skal bestå af 6 tal.                                |   |
|   | INDTAST PINKODE                                                                                                    |   |
| 1 | Indtast 6 tal                                                                                                    |   |
|   | GENTAG PINKODE                                                                                                    | _ |
|   |                                                                                                    |   |
|   |                                                                                                    | _ |
|   | Notifikationer                                                                                                    |   |
|   | Jeg ønsker notifikationer på:                                                                                          |   |
| ſ | MOBIL                                                                                                    |   |
| 1 |                                                                                                    |   |

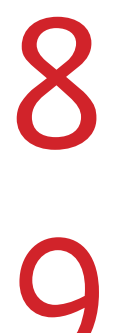

I Aula vil du blive mødt af en Sikkerhedspolitik. Du skal huske at sætte et flueben nederst i, at du har læst og forstået betingelserne.

Jeg har læst og accepterer betingelserne for brug af Aula

Du skal herefter angive din "gladsaxe"-mailadresse i Aula

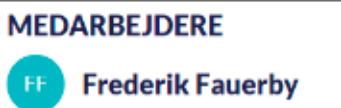

|    | Grønlandsgade 49, 2300 Korsbæk |   |   |
|----|--------------------------------|---|---|
| e  | 28411172                       | L |   |
| ¢. | 27821199                       | L |   |
| ß  | 85938200                       | L |   |
|    | >                              | L | ŕ |

10

Hvis du selv har børn på en folkeskole, vil du også blive mødt med samtykker, som du skal tage stilling til. Det vil være de retningslinjer, som Aula forholder sig til i forhold til portrætbilleder og personlige oplysninger.

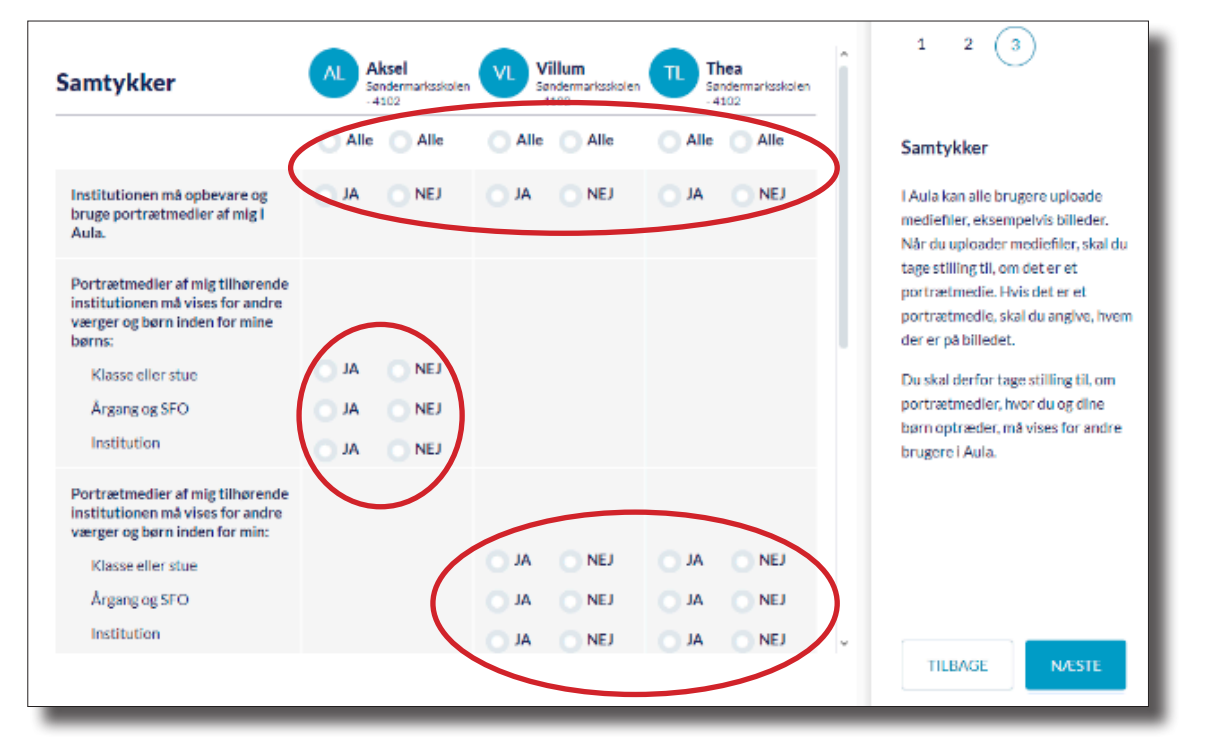